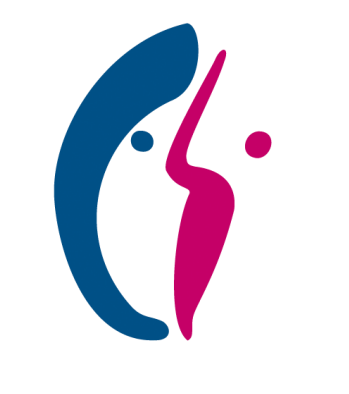

# **KITZBERG KLINIKEN**

### Anleitung zur Registrierung im Patientenportal

Seelisches Wachstum fördern

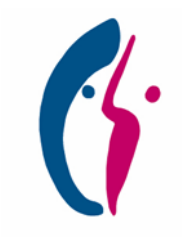

### Schritt-für-Schritt-Anleitung zur Registrierung

Eine detaillierte Beschreibung der einzelnen Schritte finden Sie auf den Folgeseiten oder durch Klick auf die einzelnen Schritte.

#### **START**

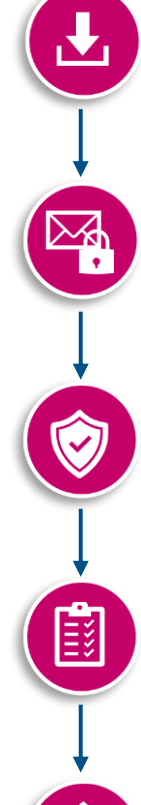

#### Schritt 1: Patientenportal Safe-App herunterladen

Laden Sie die Patientenportal Safe-App mit dem Namen "Smartify Safe" oder die Google Authenticator App kostenlos im App Store oder bei Google Play herunter.

#### Schritt 2: Mit E-Mail und Passwort registrieren

Öffnen Sie das Patientenportal unter https://patienten.portal.kitzberg.de und registrieren Sie sich mit einer gültigen E-Mail und einem persönlichen Passwort.

#### **<u>Schritt 3:</u>** Zwei-Faktor-Authentifizierung

Öffnen Sie die Patientenportal Safe-App oder die Google Authenticator App. Scannen Sie den angezeigten QR-Code und geben Sie den 6-stelligen Zahlencode aus der App ein.

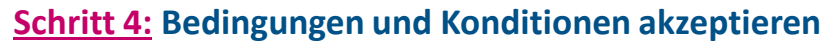

Lesen Sie unsere rechtlichen Hinweise und akzeptieren Sie diese, wenn Sie einverstanden sind.

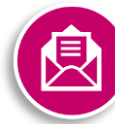

#### Schritt 5: E-Mail Adresse verifizieren

Klicken Sie auf den Bestätigungslink in Ihrer E-Mail.

#### FERTIG!

Ihr persönliches Benutzerkonto ist nun aktiviert. Sie haben jetzt Zugriff auf alle Funktionen und Daten des Patientenportals.

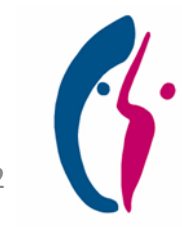

### Schritt 1: Patientenportal Safe-App herunterladen

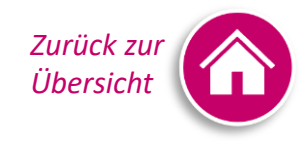

- Öffnen Sie den App Store (f
  ür iOS) oder Google Play (f
  ür Android)
- Suchen Sie "Smartify Safe" oder klicken Sie auf den jeweiligen Button unten rechts und installieren Sie die Safe-App auf Ihrem Smartphone oder iPad
- Wenn die App vollständig auf Ihrem Gerät installiert wurde:

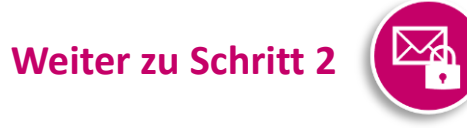

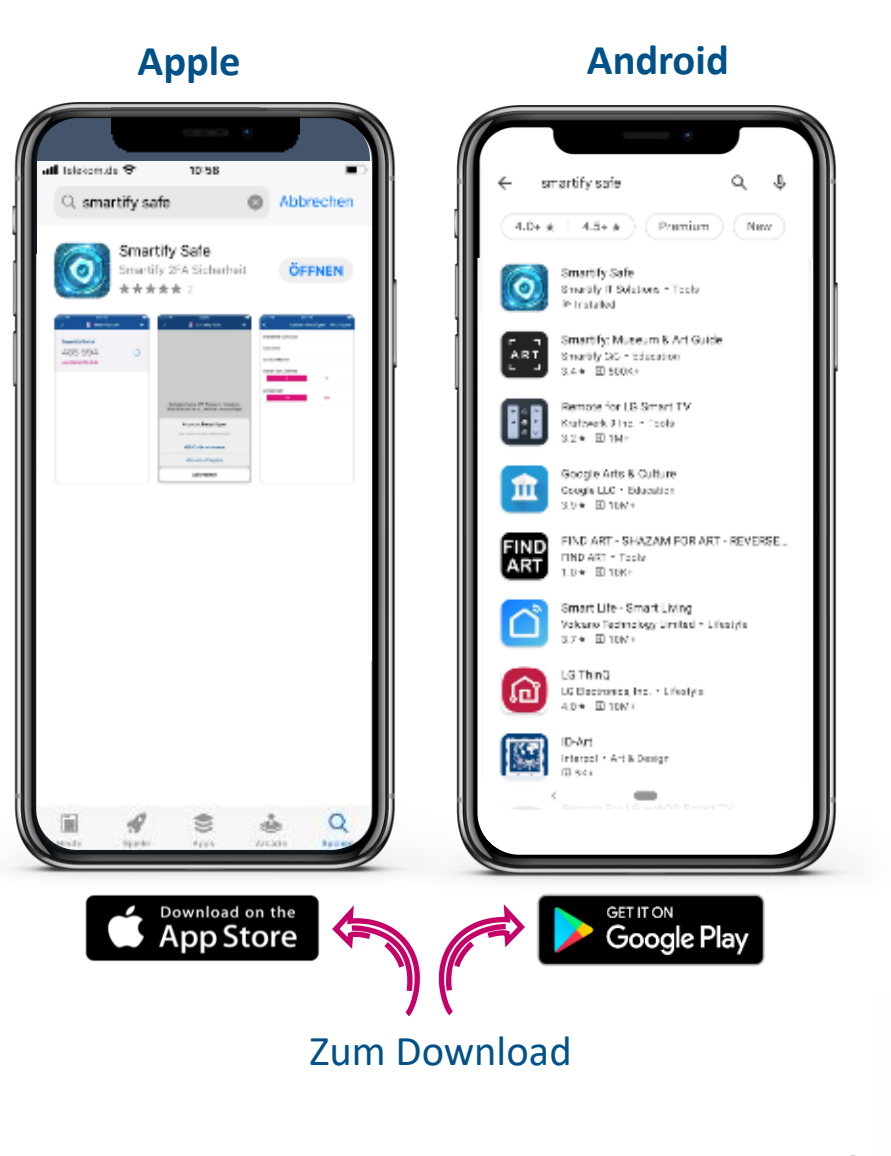

### Alternativer Schritt 1: Google Authenticator App herunterladen

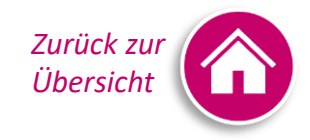

- Öffnen Sie den App Store (für iOS) oder Google Play (für Android)
- Suchen Sie "Google Authenticator" oder klicken Sie auf den jeweiligen Button unten rechts und installieren Sie die Safe-App auf Ihrem Smartphone oder iPad
- Wenn die App vollständig auf Ihrem Gerät installiert wurde:

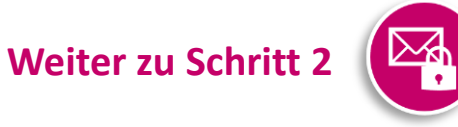

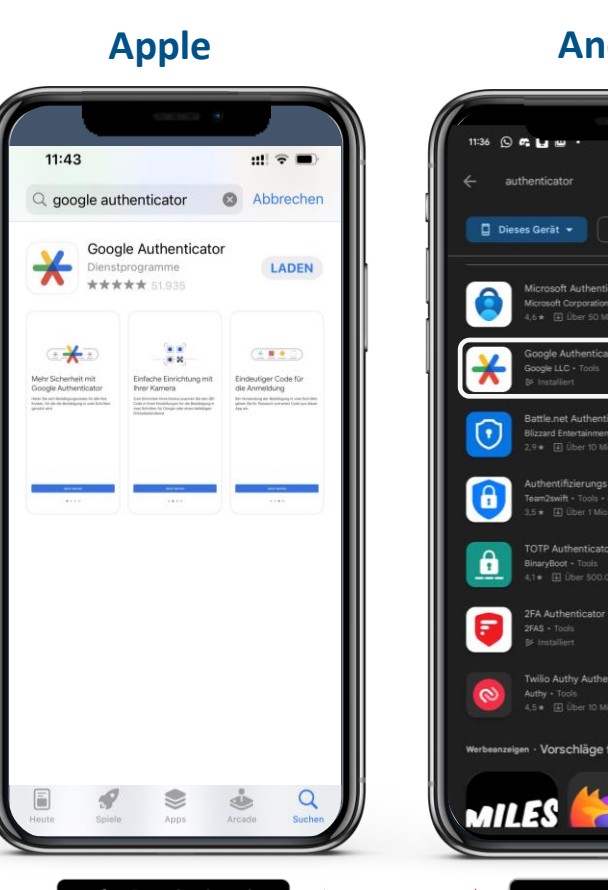

Android

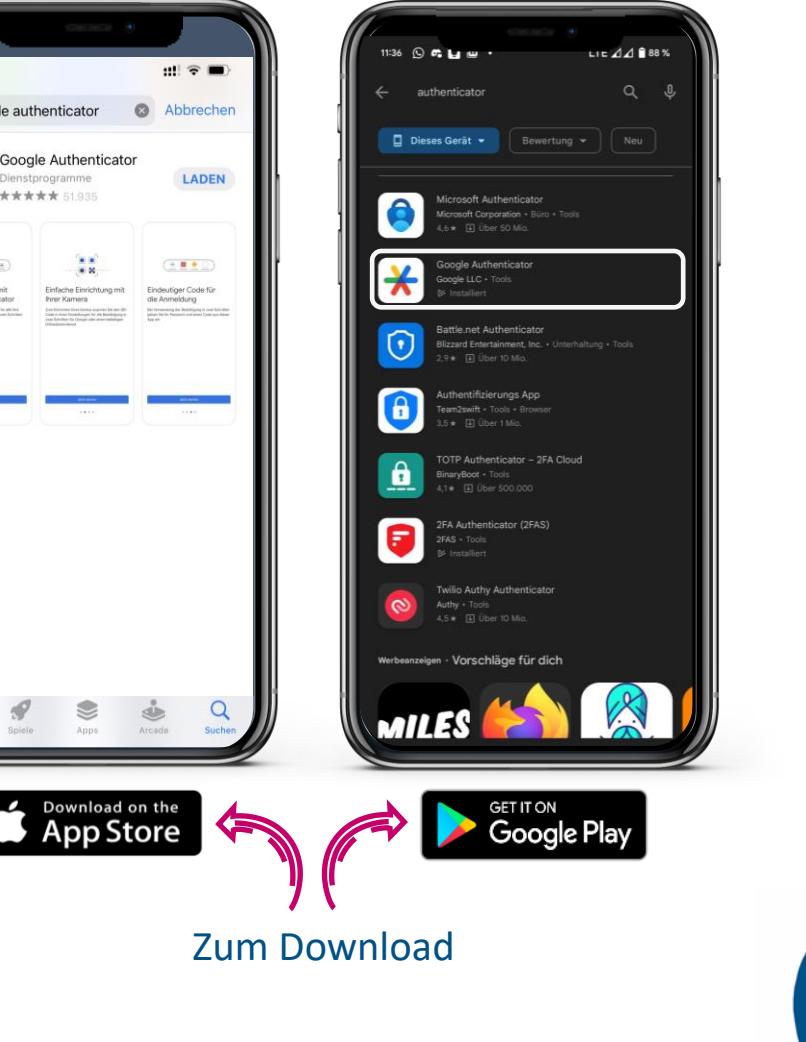

### Schritt 2: Mit E-Mail und Passwort registrieren

- Öffnen Sie die Homepage des Patientenportals mit Klick auf nebenstehenden Link
- Klicken Sie auf "Registrieren"
- Geben Sie eine aktuelle E-Mail Adresse ein, die Sie f
  ür die Aktivierung Ihres Benutzerkontos, die Anmeldung im Patientenportal und den Empfang von Benachrichtigungen verwenden m
  öchten
- Wählen Sie Ihr persönliches Passwort, mit:
  - Mindestens 8 Zeichen
  - Mindestens einem Groß und Kleinbuchstaben, einer Zahl sowie einem Sonderzeichen
- Klicken Sie auf "Registrieren", Sie werden weitergeleitet zu

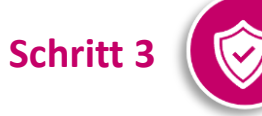

| tientenportal        |                                                                                  |                            |              | - | KITZBERG<br>Seelisches Wi | 5 KLINIK<br>achstum förde |
|----------------------|----------------------------------------------------------------------------------|----------------------------|--------------|---|---------------------------|---------------------------|
| atientenpor          | tal                                                                              |                            |              |   |                           |                           |
| digitaler Begleite   | r in unseren Einrichtu                                                           | nelden                     | Registrieren |   |                           |                           |
| r digitaler Begleite | r in unseren Einrichte<br>ITZBERG KLII<br>Seelisches Wachstum (<br>Registrierung | nelden<br>NIKEN<br>fördern | Registrieren |   |                           |                           |

Zurück zu

Übersicht

### Schritt 3: Zwei-Faktor-Authentifizierung

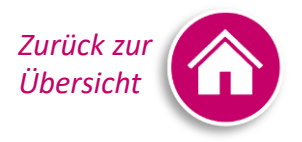

- Öffnen Sie die in Schritt 1 installierte Patientenportal Safe-App oder Google Authenticator App
- Scannen Sie den angezeigten QR-Code mittels der Safe-App ein
- Geben Sie den in der App generierten 6-stelligen Zahlencode in das Feld ein
- Klicken Sie auf "Absenden", Sie werden weitergeleitet zu

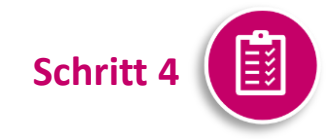

|                                                                  | Deutsch *                           |                                            |
|------------------------------------------------------------------|-------------------------------------|--------------------------------------------|
| Konfiguration                                                    | des 2. Faktors                      |                                            |
| A Bitte richten Sie die 2-Fakto<br>Benutzerkonto ein.            | r-Authentifizierung für Ihr         |                                            |
| 1. Installieren Sie die Smartify S                               | afe App.                            |                                            |
| 2. Nun scannn Sie bitte diesen G                                 | R Code mittels obiger App.          |                                            |
|                                                                  |                                     |                                            |
| (Klicken Sie hier, falls sie den                                 | QR Code nicht scannen können)       |                                            |
| 3. Geben Sie den von der Applik<br>ein und klicken Sie auf Absen | ation generierten Zahlencode<br>den |                                            |
| Eingabe Zahlencode *                                             |                                     | ut Telekarule ♥ 11:34<br>✓ S Smartify Sate |
|                                                                  |                                     | Patientenportal                            |
| Abse                                                             | nden                                | 776 259                                    |
|                                                                  |                                     | hertha.huefte_pat@eval.smartit             |
|                                                                  |                                     | Patientenportal                            |
|                                                                  |                                     | 936 498<br>petra.pumpe_pat@eval.smartif    |
|                                                                  |                                     |                                            |
|                                                                  |                                     | Patientenportal                            |
|                                                                  |                                     | albert.alles_allgemein@eval.sm             |
|                                                                  |                                     | inex                                       |
|                                                                  |                                     |                                            |
|                                                                  |                                     |                                            |

## Schritt 4: Bedingungen und Konditionen akzeptieren

- Bitte lesen Sie sich unsere rechtlichen Hinweise sorgfältig durch und klicken Sie auf Annehmen, wenn Sie einverstanden sind
- Sie werden weitergeleitet zu

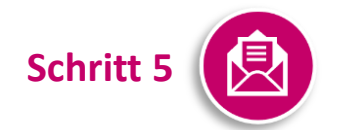

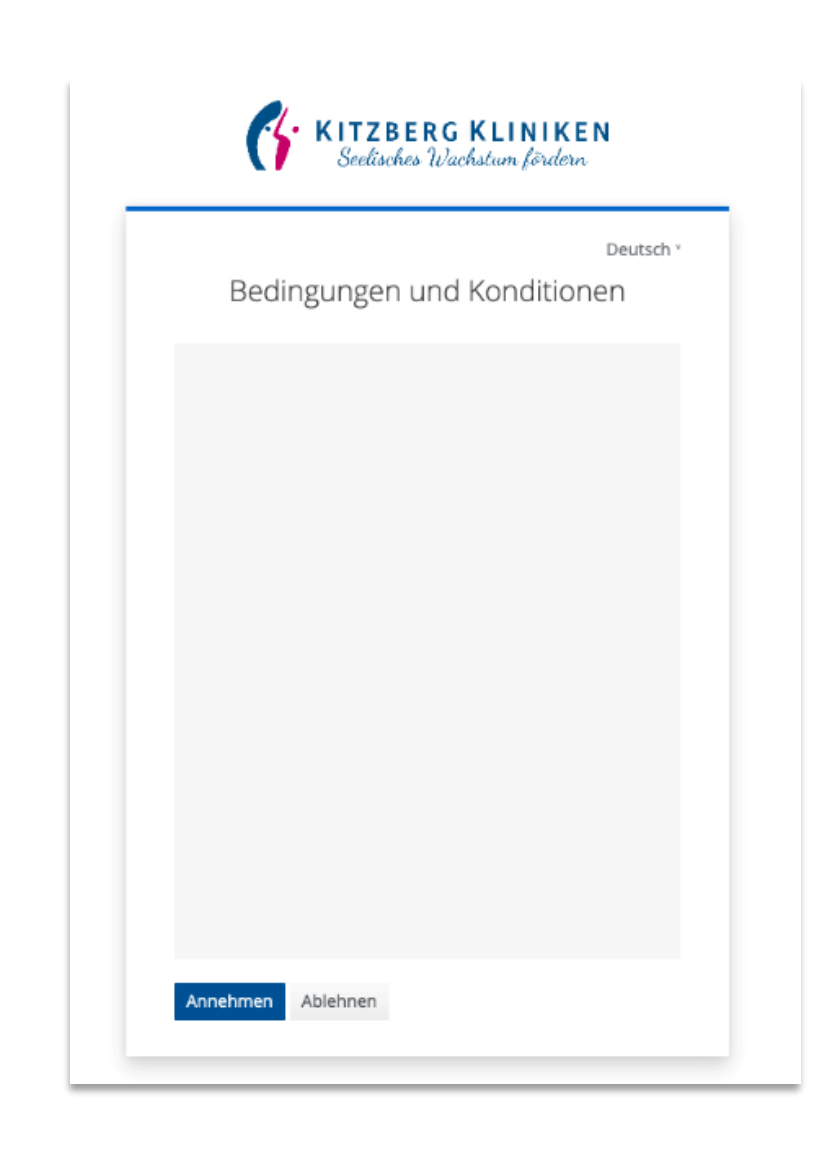

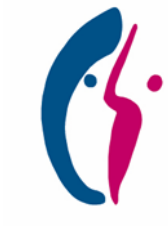

Zurück zu

Übersich

### Schritt 5: E-Mail verifizieren

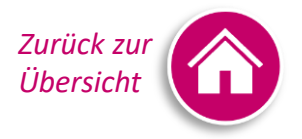

- Öffnen Sie Ihre E-Mail zur Verifizierung Ihrer E-Mail Adresse
- Klicken Sie auf den Bestätigungslink oder alternativ auf die URL aus der E-Mail
- Klicken Sie auf Weiter

#### FERTIG!

Sie haben sich erfolgreich registriert und können sich jetzt mit Ihrer E-Mail und Ihrem persönlich erstellten Passwort jederzeit im Patientenportal anmelden!

#### VIEL SPAß MIT UNSEREM PATIENTENPORTAL!

| <b>KITZBERG KLINIKEN</b><br>Seelisches Wachstum fördern                                                               |
|----------------------------------------------------------------------------------------------------|
| E-Mail verifizieren                                                                                                   |
| A Sie müssen Ihre E-Mail-Adresse verifizieren, um das<br>Benutzerkonto zu aktivieren.                                 |
| Eine E-Mail mit weiteren Anweisungen wurde an Sie versendet.                                                          |
| Falls Sie keine E-Mail erhalten haben, dann<br><b>klicken Sie bitte hier</b> um eine neue E-Mail versenden zu lassen. |
|                                                                                                    |

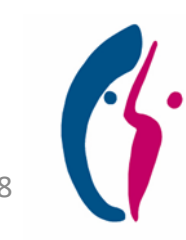